| Liberation Records                    | Workshop Schedule | Directions | log in |
|---------------------------------------|-------------------|------------|--------|
| Greatworks registration               | Counseling        | Education  | join   |
| ENGLISH                               | 한국어               | 日本語        | 中文     |
| HJ Heaven and Ear<br>CheonBo Training | rth<br>Center     |            |        |

Workshop Schedule

Korea: 2021.10.08 02:25:13

#### 2021 Autumn Hyojeong CheonBo Great Works

2021-10-03 Hit 892

■ 2021 Online Registration Manual.pdf (933.4K) 102회 다운로드 DATE: 2021-10-03 16:48:47

May the blessings and love of our Heavenly Parent and True Parents be with all mission nations.

The 2021 October, "Hyojeong CheonBo Special Workshop" will be held as the "2021 Autumn Hyojeong CheonBo Great Works," and this will be conducted as an online (livestream) video broadcast workshop. The grace of the Special Holy Candle of Tree of All Things can be received by all registered members during the Prayer at the Tree of All Things. This is a special grace given to us by our True Parents following the preventive measures and policy as a result of COVID-19.

Each church and church facility should abide by their respective country's COVID-19 regulations and guidelines and inform as many blessed families as possible to participate and receive the grace.

Please note that this official memo is intended for members living outside of Korea and Japan.

### 1. Event Date: October 23 (Sat) ~ 24 (Sun), 2021

#### 2. Event Time:

A. October 23 (Sat): 17:30~21:10 (Korean Time)

- B. October 24 (Sun): 14:00~17:40 (Korean Time)
  - \* Schedule is subject to change.

#### 3. Program

| Date | E                                                | Event             |
|------|--------------------------------------------------|-------------------|
|      | Pre-opening Ceremony:<br>Hyojeong Cultural Event | Various Performan |

| 0.444.0002           | Part 1: Hyeong<br>CheonBo Special<br>Chanyang Session         | Commemorative Vi<br>Chanyang Sessic<br>(Hyojeong Ancest<br>Liberation Ceremc                                                                                  |
|----------------------|---------------------------------------------------------------|----------------------------------------------------------------------------------------------------|
| (Sat)<br>17:30~21:10 | Part 2: Hyojeong<br>CheonBo Special<br>Commemorative Ceremony | Peace Offering,<br>Welcoming Addre<br>Congratulatory Add<br>Hyojeong Offerir<br>Ceremony, Prayer a<br>Tree of All Thing<br>Hyojeong Ancest                    |
|                      | Pre-opening Ceremony:<br>Hyojeong Cultural Event              | Blessing Ceremo<br>Various Performan                                                                                                    |
|                      | Part 1: Hyeong<br>CheonBo Special<br>Chanyang Session         | Commemorative Vi<br>Chanyang Sessic<br>(Hyojeong Ancest<br>Liberation Ceremc                                                                                  |
| (Sun)<br>14:00~17:40 | Part 2: Hyojeong<br>CheonBo Special<br>Commemorative Ceremony | Peace Offering,<br>Welcoming Addre<br>Congratulatory Add<br>Hyojeong Offerir<br>Ceremony, Prayer a<br>Tree of All Thing<br>Hyojeong Ancest<br>Blessing Ceremo |

\* Information on the two-way streaming system, BODA and online live broadcast will be announced later.

\* This time there will be a special grace to all the members who attend the Hyojeong Offering Ceremony during this Autumn Special Great Works where the members' blessed ancestors' past memories can be completely expunged. If you wish to receive this grace you will need to have offered at least one Hyojeong Offering Paper in your name at HJ Heaven and Earth CheonBo Training Center since 2021 August Special Great Works.

### 4. <u>Registration Period and Deadline</u>:

Ancestor Liberation and Blessing Registration for Individuals: September 30 (Thurs) until October 13 (Wed) at 18:00 (Korean time)
Workshop Participation Only Registration for Groups and Individuals:
September 30 (Thurs) until October 13 (Wed) at 18:00 (Korean time)

### 5. Eligible Participants: All members

#### 6. Great Works Attendance Locations:

During this Great Works, members can participate from their church, church

facility, or from their homes. However, participation from home is only allowed during this corona lockdown period.

#### A. Attendance from a church or church facility

- 1) The following members should attend from a church or church facility.
  - a) Members with health problems who would like to receive ansu in the Chanyang sessions
  - b) Members experiencing internet or Wi-Fi issues
  - c) Members who, due to various difficulties, are unable to view the Great Works live broadcast at home (For example; home environment or lack of support from family members).
  - d) Members with spiritual issues (so that he or she can be safer in the church environment)

#### B. Attendance from blessed families' homes

- 1) In the family, those attending can clap and pat their own body to separate spirits from themselves during the Chanyang session but it should not be done unto other individuals.
- 2) Items to prepare at home:
  - a) True Parents' official portrait picture
  - b) Hyojeong Won (Recommended)

c) Holy Robes (Recommended for members participating in the Ancestor Blessing)

# 7. Workshop Participation Registration

#### A. Method for Individual Registration:

- 1) Make an account for the CheonBo Training Center Website in advance if you don't have one.
- 2) Access the new registration webpage for Special Great Works via HJ Heaven and Earth CheonBo Training Center Website.
- 3) Complete the workshop application on the registration page. You may refer to the PDF instructions if you are having difficulty.
- 4) Send the workshop registration fee via bank wire transfer before the deadline.

#### a) Deadline: October 13 (Wed) by 18:00 (Korean time)

- 5) After sending the donation please send us a copy of your bank receipt by email. If you are sending your donation through another person, please have that representative send us the breakdown of their donation along with the bank wire receipt.
- 6) Once the workshop registration is confirmed, then you will receive a confirmation.
- 7) Please access the HJ Heaven and Earth CheonBo Training Center Homepage on the day to participate (There is no required link or password)

#### B. Method for Group Registration:

Nations that wish to register a large number of people will need to receive the application form for groups from the CheonBo Training Center by emailing <u>cpintl2013@gmail.com</u>. Any forms other than the training center's form will not be accepted.

1) Request and receive the application form for groups from the HJ Heaven

and Earth CheonBo Training Center International Team (cpintl2013@gmail.com).

- 2) Send in the final completed form and bank wire receipt by October 13 (Wed) at 18:00 (Korean time).
- Please access the HJ Heaven and Earth CheonBo Training Center Homepage on the day to participate (There is no required link or password)

#### C. We regret to inform that sharing or recording the event is not permitted.

D. Workshop Participation Fees

| Group                   | 0 ~ 2 years | 3 ~ 6 years | elementary<br>school<br>(7 ~ 12 years) | adults<br>(13 years and |
|-------------------------|-------------|-------------|----------------------------------------|-------------------------|
| <b>Registration Fee</b> | \$5         | \$5         | \$18                                   | \$25                    |

\* Depending on the number of sets of ancestors you are liberating and blessing, the workshop participation fees may increase. Please refer to the calculator and education section on thewebsite to calculate this accurately.

#### E. Bank Transfer

| Name of Bank   | Woori Bank                                                                                                    |
|----------------|----------------------------------------------------------------------------------------------------|
| Bank Address   | 60 Doryem dong Jongro-gu Seoul 110-051<br>Tel: +82-2-735-6905                                                             |
| Swift Code     | HVBKKRSE<br>Korean banks do not have IBAN code.                                                                           |
| Holder         | HSA-UWC-CSC                                                                                                    |
| Holder Address | Gyeonggi-do, Gapyeong-gun, Seorak-myeon,<br>Misari-ro, 267-33, South of Korea, Postal Code: 12461<br>Tel: +82-31-589-7177 |
| Account Number | 015-029661-41-001                                                                                                    |

\* Please make sure you send it under your name and not your company name. If it does not have your name on it, we might not be able to find it.

# Please send USD only and add an extra <u>US \$20</u> to the donation you are sending to cover the bank fees in Korea.

# 8. Grace of Prayer at the Tree of All Things

Every year during the Autumn CheonBo Great Works, members had the opportunity to receive the grace of Blessing of All Things through the 'Prayer at the Tree of All Things.' This was done by passing and receiving the light to their own Cheon II Guk Holy Candle during the event. Then for the next year until the next Autumn CheonBo Great Works, members could receive this Blessing everyday throughout their daily lives.

Due to the pandemic, this was impossible, however, for 2021 Autumn CheonBo Great Works, the seed candle will be sent to each region and nations before the Special Great Works. To receive this grace, you will have to go to church and participate during the Prayer at the Tree of All Things. However, if this is not possible due to the pandemic or because of the time difference, then you may separately go to your church and received it during a certain period (Oct 23 (Sat) ~ Oct 31 (Sun) 24:00). A separate instruction will be given to your leaders for this method.

## 9. All donations sent either via bank wire transfer or by mail should arrive by October 13 (Wed), 2021 by 18:00 (Korean time). This includes individual registration and Group registration of any kind.

### **10. Further inquiries**

- A. Contact person: Mr. Ryuichi Kishimoto
- B. Telephone: +82-31-589-7177
- C. FAX +82-31-584-5787
- D. E-mail: cpintl2013@gmail.com

Prev

List

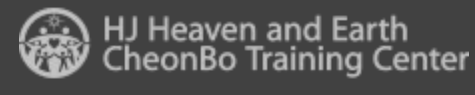

Gapyeong-gun, Seorak-myeon, Misari-ro 267-33 Gyeonggi-do, South Korea. 12461 Tel : +82-31-589-7177(9:00~17:30) E-mail : cpintl2013@gmail.com

| Privacy Policy |               |               |   |
|----------------|---------------|---------------|---|
| CheongShim     | Cheongshim    | Cheongshim    | • |
| Graduate       | International | International |   |

#### New Online Registration Page for International Members

#### How to create an account

- 1. Create an account on our CheonBo website if you do not have one (en.hjcbt.org)
  - a. To make an account, your name and birthday must match with the one we have in our system. Please email us if you need this information.
  - b. If you have lost your account information, the training center staff can help you find your ID and reset your password.
  - c. Also, please note that if many people try to make an account at the same time, the server will overload as it tries to connect each account with our system. The training center staff will not be able to help you in this situation. Therefore, to avoid this from happening, it is best if you can make an account in advance.

| Q Liberation Records                                                         | O Workshop S | chedule                 | 🛄 Directi        | ons                            | log in                                  |     |
|------------------------------------------------------------------------------|--------------|-------------------------|------------------|--------------------------------|-----------------------------------------|-----|
| Greatworks registration                                                      | Counseli     | ng                      | Educatio         | 'n                             | join                                    |     |
|                                                                              |              |                         | ENGLISH          | 한국어                            | 日本語                                     | 中文  |
| HJ Heaven and Earth<br>CheonBo Training Center<br>Korea: 2021.09.30 16:27:26 | Introduction | Education<br>Department | Cheonshim<br>Won | CheonBo<br>Education<br>Center | CheonBoWon<br>Complementa<br>Facilities | ary |

#### How to register for workshops.

1. Once you log in, go to the new registration page by clicking "Greatworks registration" at the top left corner.

| Q Liberation Records                                                         | Workshop S   | ichedule                | 😐 Directi        | ons                            | logo                                         | out         |
|------------------------------------------------------------------------------|--------------|-------------------------|------------------|--------------------------------|----------------------------------------------|-------------|
| Greatworks registration                                                      | Counseli     | ng                      | Educatio         | n                              | moc                                          | lify        |
| 8060431457                                                                   | Hana Namo    | wicz                    | ENGLISH          | 한국어                            | 日本語                                          | 中文          |
| HJ Heaven and Earth<br>CheonBo Training Center<br>Korea: 2021.09.30 16:17:39 | Introduction | Education<br>Department | Cheonshim<br>Won | CheonBo<br>Education<br>Center | CheonBoWo<br>Complemen<br>Faciliti <b>es</b> | on<br>Itary |

2. After the website redirects you to the new page, click "Workshop Registration"

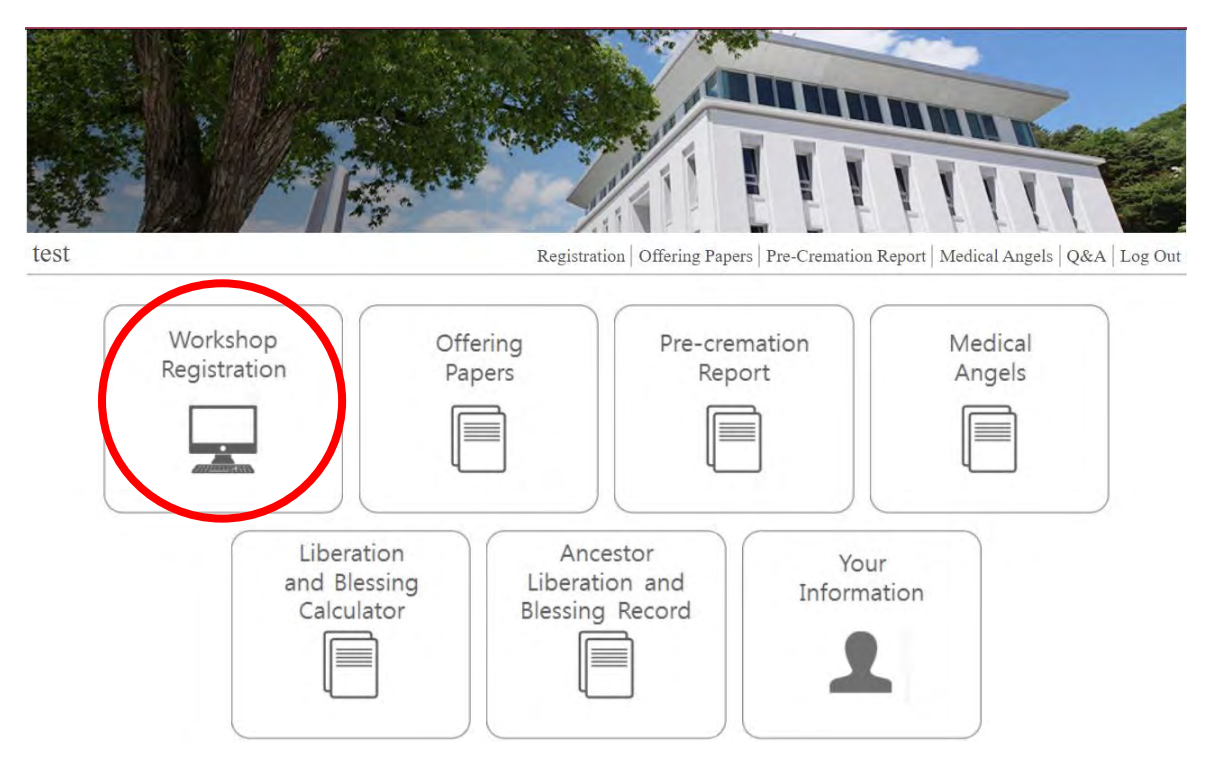

3. Click "HJ CheonBo Training Center" as this is where the workshop will be held for the Great Works.

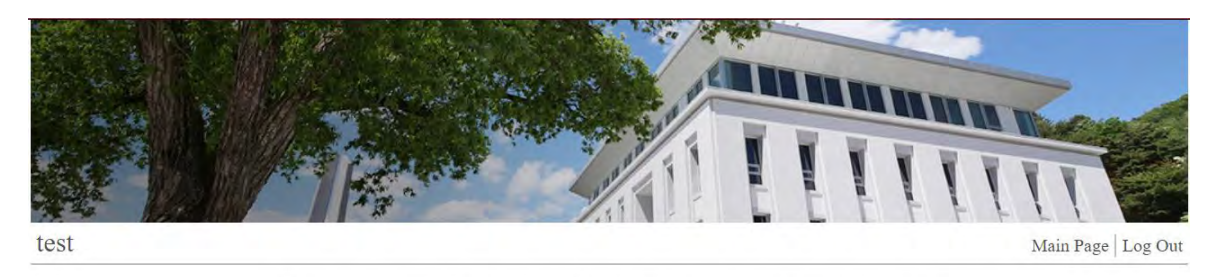

Please select the location of workshop you will be registering.

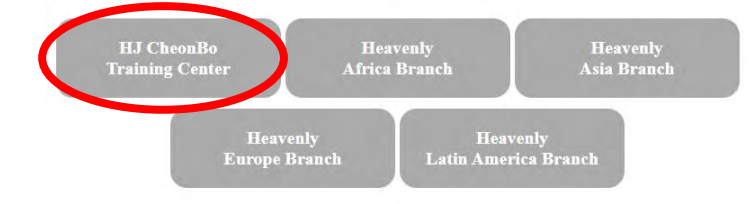

Back

4. Click "Apply" for the correct workshop

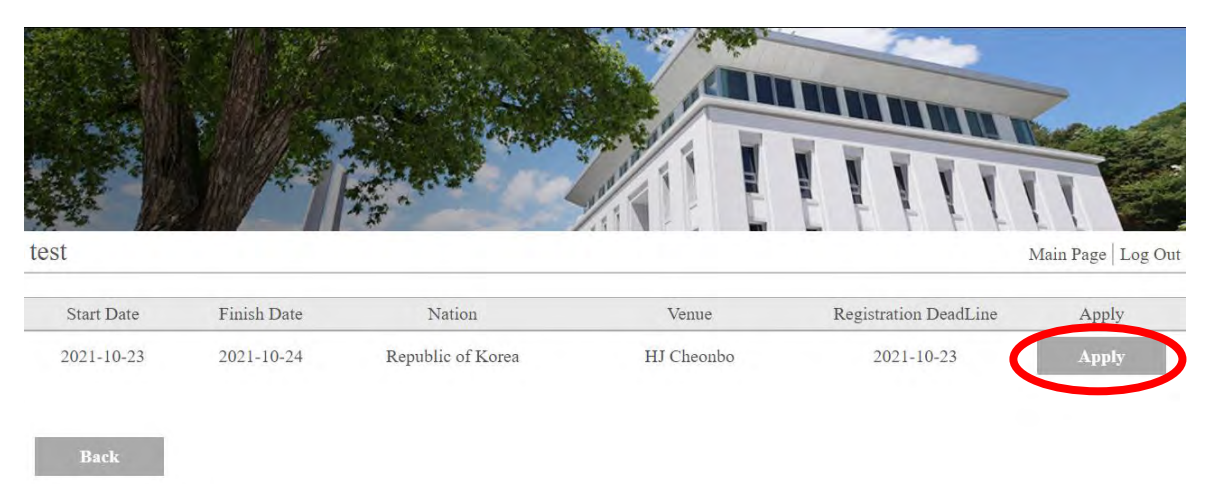

- 5. The next page is for the registration for workshop participants. If you have already applied for something under your own name through your own account, you do not need to include your workshop fee again.
- 6. Once finished, click "Next."

| test           |           |         |                   |                                                             | Main Page Log Ou                  |
|----------------|-----------|---------|-------------------|-------------------------------------------------------------|-----------------------------------|
|                |           | 1.0.0   |                   | 1. 10                                                       |                                   |
| Period: Oct-2. | 3, 2021   | Nation: | Republic of Korea | Venue/Lo                                                    | cation: HJ Cheonbo                |
| Your Informa   | Tost      |         | Data of Birth     | 1077 00 18                                                  |                                   |
| Workshop Fee   | US\$25    |         | Date of Diffu     | 1777-07-10                                                  |                                   |
| Spouse Inform  | nation    |         |                   |                                                             |                                   |
| Name           |           | 1       | Date of Birth     |                                                             |                                   |
| Workshop Fee   | US\$0     |         |                   |                                                             |                                   |
| Children's Inf | formation |         | lt<br>ct          | f you want to add<br>nildren's workshop<br>fee, click here. | add more +<br>nt to pay<br>US\$25 |
|                |           |         |                   |                                                             | For your reference                |
|                |           |         |                   | Yen : H                                                     | €2,800<br>000                     |
|                |           |         | Clici<br>to ti    | k here to move on<br>he next registratior                   | te at Training Center             |
| Back           |           |         |                   |                                                             | Next                              |

- 7. After clicking "Next," you may register for any liberations or blessings that you would like to apply for. You can open up the tabs by clicking on the arrows on the right.
  - a. As of the moment, you will not be able to register for back payments. This should be applied in the traditional way through email and mail.
  - b. This registration is for one person only. If you need to apply for your spouse's ancestor liberation or blessing, please repeat the registration under your spouse's account.

| fact                                                    |                     |
|---------------------------------------------------------|---------------------|
|                                                         | Maii Page   Log Out |
| Ancestor Liberation (Standard: USS)                     | $\sim$              |
| Ancestor Blessing (Standard: USS)                       | $\sim$              |
| Collateral Liberation                                   | $\sim$              |
| Self Liberation Reservation                             | $\sim$              |
| Person Who Passed Away After Registering for Liberation | $\sim$              |
| Cleansing of Fetus                                      | $\sim$              |
| Collateral Blessing                                     | $\sim$              |
| Hyojeong Offering Paper for Restoration                 | $\sim$              |
| Donation Option *                                       |                     |
|                                                         |                     |

- 8. Once you finish with your registration, check your donation amount.
- 9. Once everything seems to be correct, choose your method of payment. There are 4 options: bank wire, check, cash, and exclude transaction fee
  - a. Bank wire: Includes \$20 transaction fee in the total. Please note that some banks may charge extra.
  - b. Check: Includes \$8 for checks under \$1000 and \$10 for checks that are over \$1000. If you are sending two check, please calculate respectively.
  - c. Cash: This is only for if you are going to have someone pay in person in Korea
  - d. Exclude transaction fee: This is for if you are sending the donation through another person together with their registration. If this is the case, please have the representative send us a break down of their donation through email so that we know what their total donation is for. The person sending the donation should include the transaction fee when sending their total.

| Please choo                | se your method of navment                         |      |
|----------------------------|---------------------------------------------------|------|
| You do not need to include | the transaction fee of the donation is being sent |      |
| together by someor         | ne else avits aiready cover d by them.            |      |
| Donation C                 | Oprion 🖌                                          |      |
|                            | Bank Wire<br>Chaole                               |      |
|                            | Cash                                              |      |
|                            | Exclude transaction fee                           |      |
|                            | Bonation Breakdown (US\$)                         |      |
|                            | Workshop Fee                                      | 25   |
|                            | Ancestor Liberation                               | 0    |
|                            | Ancestor Blessing                                 | 0    |
|                            | Other Liberation                                  | 0    |
|                            | Collateral Blessing                               | 0    |
|                            | Unpaid Bill                                       | 0    |
|                            | Offering Paper Bill                               | 0    |
|                            | Donation Option                                   | None |
|                            | Total Donation                                    | 25   |
|                            |                                                   |      |

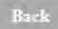

Donation Option \*

Next

10. After clicking "Next," you may submit any comments or questions that you might have.

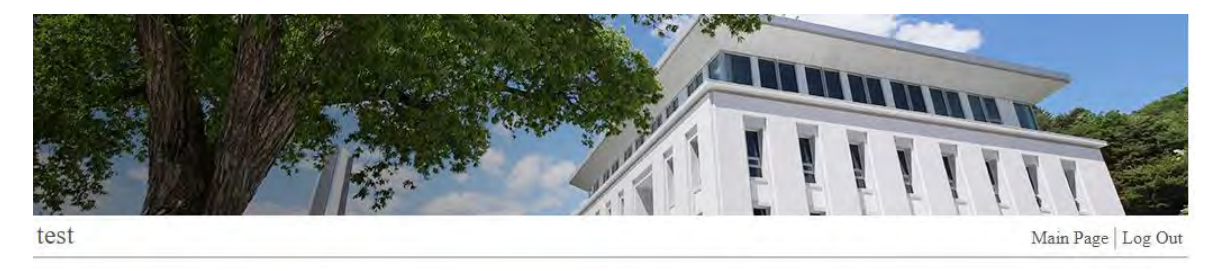

#### Do you have questions? Please feel free to write your concerns.

#### 11. Click "Confirm" to end your registration.

a. We recommend you take a picture or screenshot of this page so that you have the total amount and the bank information when you are ready to send the donation.

| test | Main Page   Log Out |
|------|---------------------|
|      |                     |

When you send a check or international money order, please add per check a processing fee of \$8 for checks under \$1000 and \$10 for checks \$1000 and over. Please make the check payable to HSA-UWC-CSC. Our bank will not accept checks \$10,000 and more, so if the amount you want to send is over \$10,000, please write 2 checks with different dates on them.

| Donation Breakdown (USS) |    |  |
|--------------------------|----|--|
| Workshop Fee             | 25 |  |
| Ancestor Liberation      | 0  |  |
| Ancestor Blessing        | 0  |  |
| Other Liberation         | 0  |  |
| Collateral Blessing      | 0  |  |
| Unpaid Bill              | 0  |  |
| Offering Paper           | 0  |  |
| Check Processing Fee     | 8  |  |
| Amount to pay            | 33 |  |

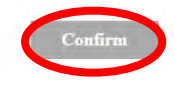

- 12. You may check details of your registration at the bottom of the main page. If you click "Cancel" you will be deleting your whole registration for that workshop so, please be careful.
- 13. Once the donation is confirmed by the International Office staff, you will see a check under "Donation Received."
- Once your forms have been offered for the workshop, you will see a check under "Offered." Please note that once the forms have been offered, you will not be able to cancel or make changes to your registration.

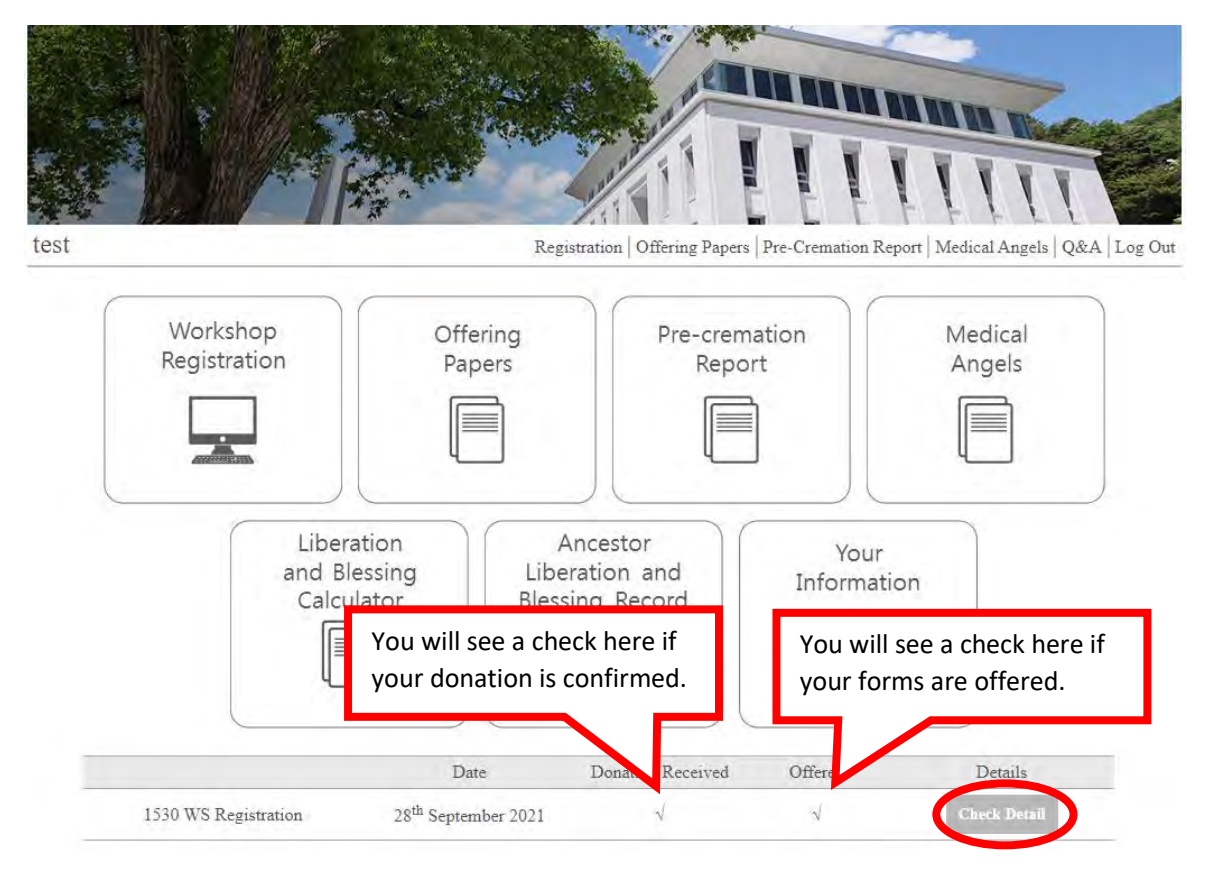

15. Let us know if you have any questions:
Office hours: 9:00 am – 6:00 pm (Korean time)
Tel: +82-31-589-7177 (9:00 ~ 17:30)
E-mail: cpintl2013@gmail.com